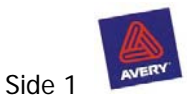

# Installer DesignPro

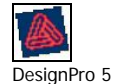

DesignPro fra Avery, er fint layoutprogram, der har nogle store fordele frem for Publisher og Draw. Det er på Dansk, og så er det gratis.

Programmet er udviklet af Avery, og er beregnet til at benytte sammen med Avery's produkter. Det er især til labels i forskellige størrelser, visitkort, dobbelte kort, og andet. Man kan nu fint bruge programmet sammen med almindelig papir og karton, og så selv skære til bagefter. Der er gode muligheder for at lave egne skabeloner, der kan blive meget nøjagtige Programmet kan hentes på <u>www.avery.dk</u> Samme sted kan der også hentes forskellige skabeloner og gode idéer til at benytte sammen med programmet.

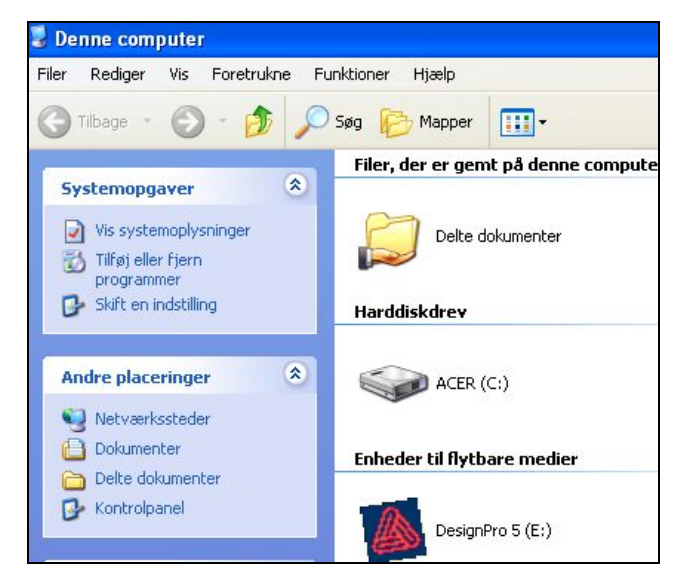

#### Installer fra CD-rom

Programmet kan, ved henvendelse til Avery fås på CD-rom.

I nogle computere starter installationen af sig selv , når cd-rommen er på plads, hvis dette ikke sker, så start med at åbne denne computer, herfra vælges ikonet DesignPro, og nu går installationen i gang.

Skal programmet af-installeres igen, sættes cdrommen i, start med at installer, og når programmet allerede er på computeren vil det blive af-installeret.

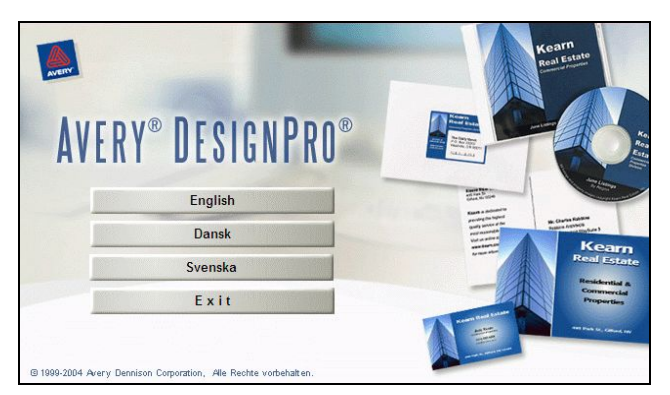

Vælg Dansk, klik på næste for at installationen kan fortsætte. Klik ja til licens aftalen. Derefter næste nogle gange, vælg bare den destinationsmappe som programmet foreslår, da det er i samme mappe som de andre programmer der er på computeren. Vælg standart installering.

Minimal vælges kun hvis computeren er af meget ældre dato. Men så må man altid have cd-rommen liggende i computeren når man benytter programmet.

#### Programtyper

Tekstbehandlingsprogrammer (Word og WordPad)

Billedbehandlingsprogrammer (XnView, Paint Shop Pro, Photomagic fra Draw)

Layout-programmer (Publisher, Draw, og DesignPro) Her kan man benytte computeren som en skrivemaskine. Teksten kan kun flyttes til venstre, højre eller i midten. Billeder kan indsættes

Digitale billeder, scannede fotografier eller Clipart kan her bearbejdes, i størrelser eller farver. Kan indsættes i tekstbehandlingsprogrammer, hvis de gemmes som jpeg-fil. (Clipart er ofte en gif-fil, dette er ok.)

I layoutprogrammer er der mulighed for at kombinere både tekst og billeder på en måde som ikke er så enkelt i tekstbehandlingsprogrammer. Både tekst, billeder og Clipart indsættes i bokse, disse bokse kan flyttes rundt på siden, kan også placeres oven i hinanden, så her er der helt andre muligheder.

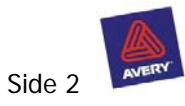

# Ikoner i DesignPro

|      | Projekt fra Arbejdsfil, her vælges skabeloner                                                |
|------|----------------------------------------------------------------------------------------------|
|      | Forudoprettede skabeloner                                                                    |
| Ê    | Indsætte billeder fra fil. Bliver indsat i billedboks.                                       |
|      | Indsætte Clipart. Bliver indsat i billedboks.                                                |
| As . | Markør, vælger den boks man vil arbejde med, enten tekst eller billedboks.                   |
|      | Tekstboks. I denne boks kan skrives tekst, boksen kan gøres større eller mindre efter behov. |
| abc  | Indsæt cirkeltekst Teksten kan følge en valgt cirkelbue.                                     |
| 1    | Tegn Streg                                                                                   |
|      | Tegn rektangel                                                                               |
| 0    | Tegn Cirkel                                                                                  |
| Z    | Tegn polygon                                                                                 |
|      | Indsæt stregkoder                                                                            |
| 123  | Indsæt serienumre                                                                            |
| б    | Indsæt dato og klokkeslæt                                                                    |

Værktøjslinier kan vælges i hovedmenuen <u>Vis</u> Hvis nogle ikoner er lysegrå, kan de ikke benyttes. Eks. Ikonerne for billeder bliver først aktive når man har et billede på skærmen, og billedet skal være valgt / aktiveret.

## Ikoner til billeder

| 📲 🛱          | Effektgalleri.                      | Beskær                                |
|--------------|-------------------------------------|---------------------------------------|
| ዄጜ           | Placer forrest.                     | Placer bagest                         |
| 묘요           | Flyt frem.                          | Flyt bagud                            |
| E            | Roter                               |                                       |
| •            | Centrer vandret                     | Centrer lodret                        |
| ⌀            | Malerspand = udfyldningsfarve       | Udfyldnings mønster                   |
| <u>/</u> - = | Stregfarve (gælder også for rammer) | Stregtykkelse (gæler også for rammer) |
|              | Tilpas til skabelon                 | Tilpas til baggrund                   |

Øvrige ikoner og funktioner er som i andre Windows programmer

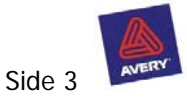

Vælg skabelon =

#### Projekt fra arbejdsfil ■ (a) ∞ ○ 58% Ê 💌 औ枝 钻钻钻话 ④ 🕩 💠 🗖 • 💓 🖊 • 🚍 🗹 🖾 a 19. X ĸ<u>u</u> ≡ ≡ ≡ ≡ **⊡ ⊠** ₽ ₪ № ♥ ₦ ◀ ▶ ₦ F Α. Forudoprettet skabelon • 20 • 40 • 60 • 80 • 100 • 120 • 140 • 160 • 180 • 200 h Vælø skahelr 40 - 20 -Skabelon Vis udskrift 4 Format Fotopa Hvis man vil starte A Stående O Liggende 8 abc Sag efter elementor

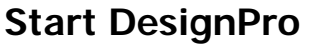

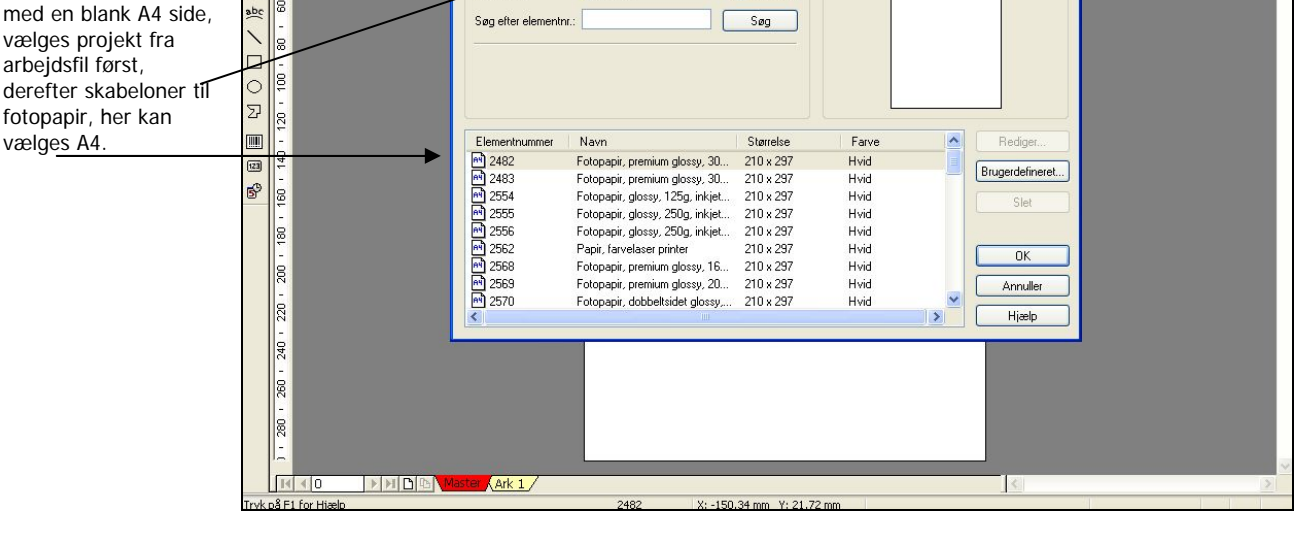

Programmet bærer naturligvis præg af at være beregnet til Avery's produkter, man er nødt til at vælge et format som Avery også arbejder med som udgangspunkt, men det er ikke noget problem, når først man lige har prøvet det nogle gange. Man kan også tilrette disse færdige skabeloner efter egne mål. Hvis man har hentet programmet på nettet, ligger der ingen Clipart eller forudoprettede skabeloner (færdige skabeloner) her kan man kun bruge projekter fra Arbejdsfiler. Man kan indsætte billeder og Clipart fra nettet eller hvis man har noget liggende på computeren. På Cd-rom udgaven af programmet ligger der foruden færdige skabeloner også mange Clipart.

| <b>A</b> . I | )es | ignPro 5.0 -           | [Doc un | nent3]  |               |                      |            |
|--------------|-----|------------------------|---------|---------|---------------|----------------------|------------|
|              | Fil | Rediger Vis            | Indsæt  | Tegning | Format        | Database             | Funktioner |
| С            |     | Ny                     |         | • •     | projekt       | fra arbejdsf         | il Ctrl+N  |
|              | Ê   | Åbn                    | Ctr     | +0 耳    | Forudop       | prettet <u>s</u> kab | elon       |
|              | -   | Luk                    |         |         | $\overline{}$ |                      | 1 20       |
|              | H   | Gem                    | Ctr     | l+s     |               |                      | , 10       |
| Â            |     | Gem <u>s</u> om        |         |         |               |                      |            |
|              |     | Skift skabelon         | 18      |         |               |                      |            |
|              |     | Hent                   |         | •       |               |                      |            |
| A            |     | Kalibrer printer.      |         |         |               |                      |            |
| abc          | B.  | Vis udskrift           |         | _       |               |                      |            |
| 1            | 8   | <u>U</u> dskriv        | Ctr     | I+P     |               |                      |            |
|              | 1   | Sen <u>d</u> meddelels | e       |         |               |                      |            |
| 0            |     | Egenskaber             |         |         |               |                      |            |
| Z            |     | Seneste fil            |         |         |               |                      |            |
|              |     | Afslut                 |         |         |               |                      |            |

Man starter ved at vælge <u>fil</u> > Ny > projekt fra arbejdsfil eller forudoprettede skabeloner.

- Projekt fra arbejdsfil: det er skabeloner helt uden tekst og billeder, men tilpasset til Avery's mange produkter, det er her man vælger opsætningen på det man vil arbejde med. Eller laver sine egne skabeloner.
- Forudoprettet skabelon: På disse skabeloner er der lavet grafik og tekst bokse. Her kan man ændre teksten, men ikke gøre ret meget ved grafikken, men til gengæld er der mange at vælge imellem. (Er kun tilgængelig på CD-rom)

Der er ikoner til hurtig valg af begge muligheder. Se siden Ikoner.

#### DesignPro I

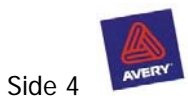

# Projekt fra arbejdsfil.

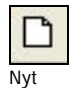

Vælg ikonet nyt, og man får dialogboksen Vælg Skabelon.

| <b>Azig skabelon</b><br>Skabelon<br>Format<br>Sideretning:<br>Søg efter elementn | Kort produkter                                                                                                    | C Liggende                                                        | . ∼ Vis udskrift –                   |          | ×                 | Format: Her vælges type, kort, etiketter,<br>visitkort og andet.<br>Bemærk man kan vælge stående eller<br>liggende. Det vises ikke umiddelbart, men<br>først når man har klikket på ok. |
|----------------------------------------------------------------------------------|----------------------------------------------------------------------------------------------------|-------------------------------------------------------------------|--------------------------------------|----------|-------------------|----------------------------------------------------------------------------------------------------|
| Elementnummer                                                                    | Navn<br>Lykenskningskort med præge<br>Lykenskningskort med præge                                                         | Størrelse<br>105 x 148<br>105 x 148                               | Farve<br>Hvid<br>Hvid                |          | Rediger           | Her vises nummeret på det Averyprodukt,<br>der passer til skabelonen. Man kan her se<br>størrelsen på de enkelte kort eller                                                             |
| (문) C2351<br>문) C2354<br>문) C2355<br>문) C2410<br>문) C2483                        | Lykønskningskort, A5<br>Visitkort, mat<br>Lykønskningskort, A6<br>Selvlaminerende kort<br>Fotopapir, glossy, 9x13 cm fot | 148 x 210<br>80,4 x 50,8<br>82,6 x 120,7<br>81.5 x 50<br>90 x 130 | Hvid<br>Hvid<br>Hvid<br>Hvid<br>Hvid |          | Slet              | etiketter.<br>Brugerdefineret: her kan man se<br>størrelsen i mm, på den valgte skabelon,<br>der er også her man kan tilrette og lave                                                   |
| 에 C2484<br>에 C2485                                                               | Fotopapir, glossy, 10x15 cm f<br>Fotopapir, glossy, 13x18 cm f                                                           | 100 x 150<br>130 x 180                                            | Hvid<br>Hvid                         |          | Annuller<br>Hjælp | egne skabeloner                                                                                                    |
|                                                                                  |                                                                                                    |                                                                   |                                      | Kort pro | dukter            |                                                                                                    |

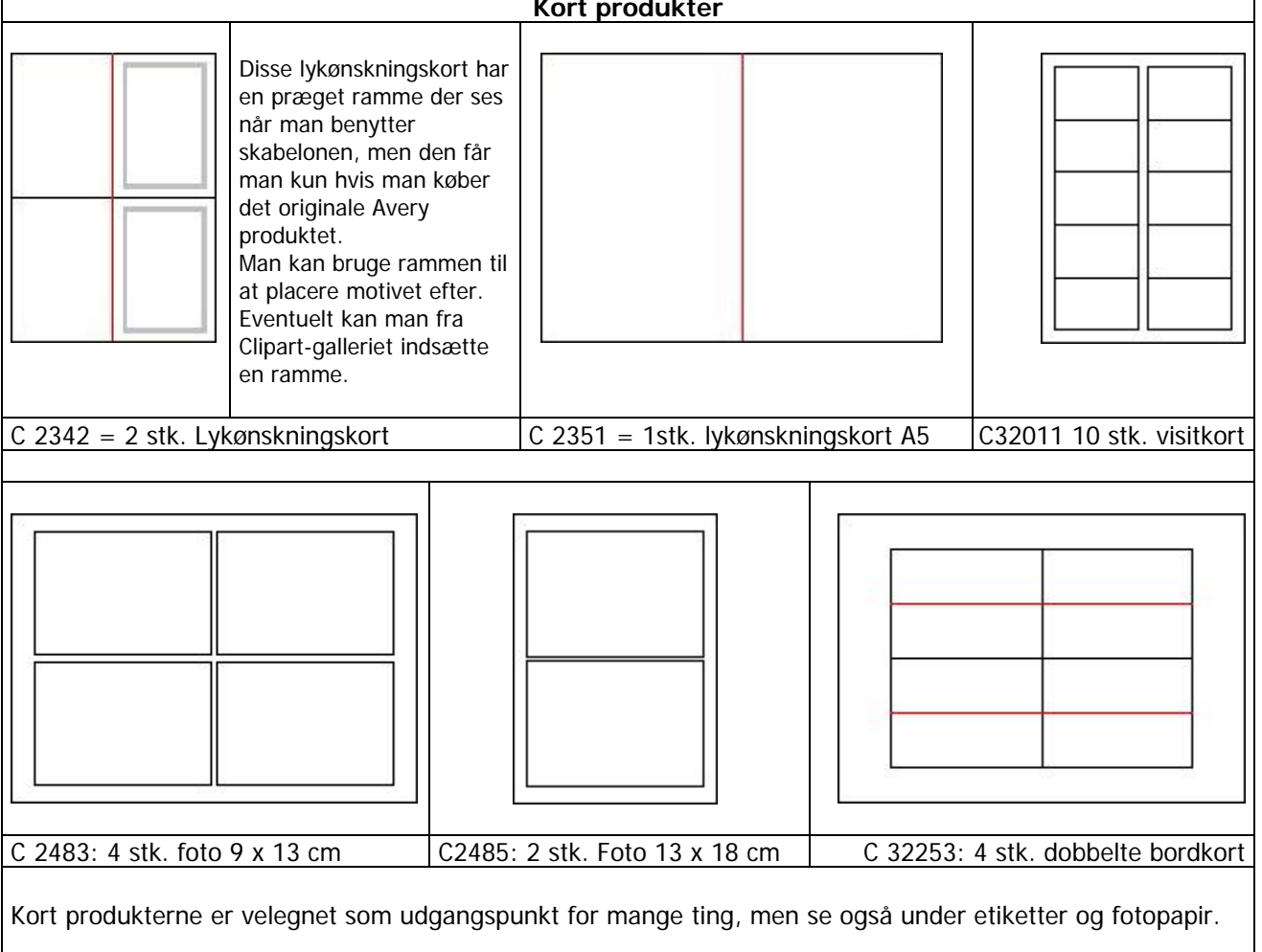

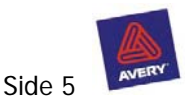

# Forudoprettet skabelon

Forudoprettet skabelon

Disse skabeloner ligger kun på Cd-romudgaven af DesignPro, der ligger dog nogle på Avery's hjemmeside <u>http://www.avery.dk/dk1/ideas/designgallery.jsp</u> Denne adresse er direkte til Avery's designgalleri, her ligger en del skabeloner.

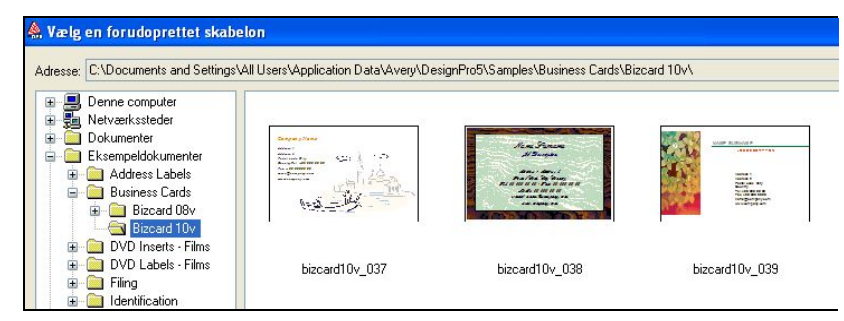

Et klik på ikonet, og denne side kommer frem, vælg mappen eksempelgrafik, og derefter en af undermapperne. Disse skabeloner er overvejende beregnet til forretningsbrug, men der kan findes visitkort og adresselabels der er gode. Klik på + ved siden af mappen for at se indholdet. Vælg et kort.

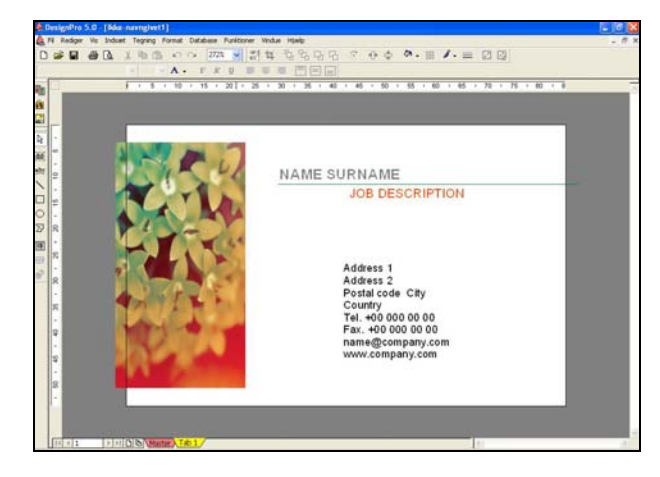

Her er valgt et visitkort, med noget grafik, og en tekst der kan redigeret.

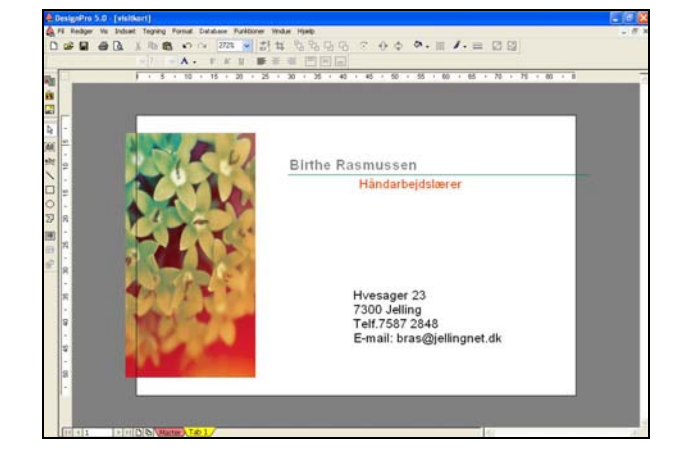

Samme visitkort, men her er teksten rettet til. Klik på teksten så kan man rediger. Se siden **tekst**.

#### Master

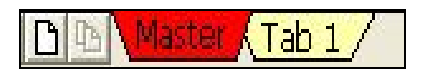

Bemærk de små ikoner nederst i skærmbilledet. Den aktive side er stærkest i farven.

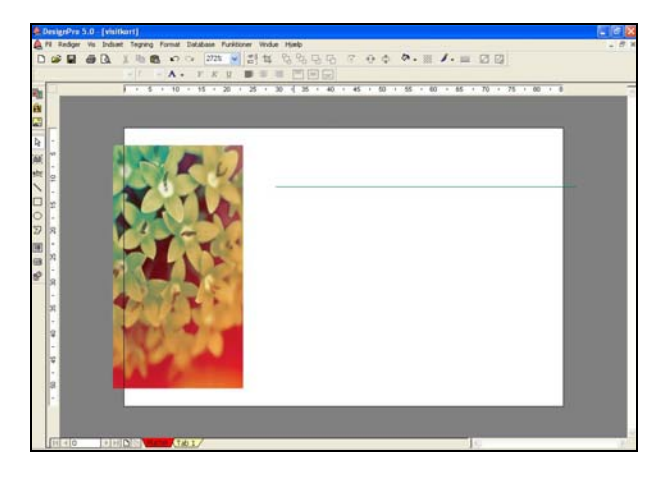

Når man åbner en forudoprettet skabelon er det tab 1 der er aktiv, prøv at klikke på Master, så ses kun grafikken. Det betyder, at grafikken ligger på master siden, og kun her kan man redigere den. Teksten ligger på tab 1, og her kan den redigeres.

Det er en smart funktion, der betyder at der kan være forskellig tekst på hvert kort, hvis man ønsker det. Klik på den blanke side til venstre for master, og der kommer tab. 2. o.s.v.

Hvis alle kort skal være ens er det nok at rette i tab 1.

Inden der udskrives, så se udskrift.

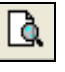

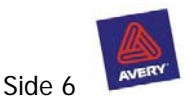

# Indsæt tekstboks

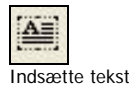

Klik på ikonet, og der kommer en tekstboks frem, den kan ændres i størrelsen ved at trække eller skubbe i hjørnepunkterne. Teksten ændres som i Word, Farven vælges ved at klikke på den lille sorte pil ved siden af A. Som noget nyt, kan man placer teksten inden i boksen.

Når man skal flytte en tekstboks skal man klikke på kanten, der kommer en dobbeltpil frem når det kan lade sig gøre, hold musen nede, flyt, og slip på det ny sted.

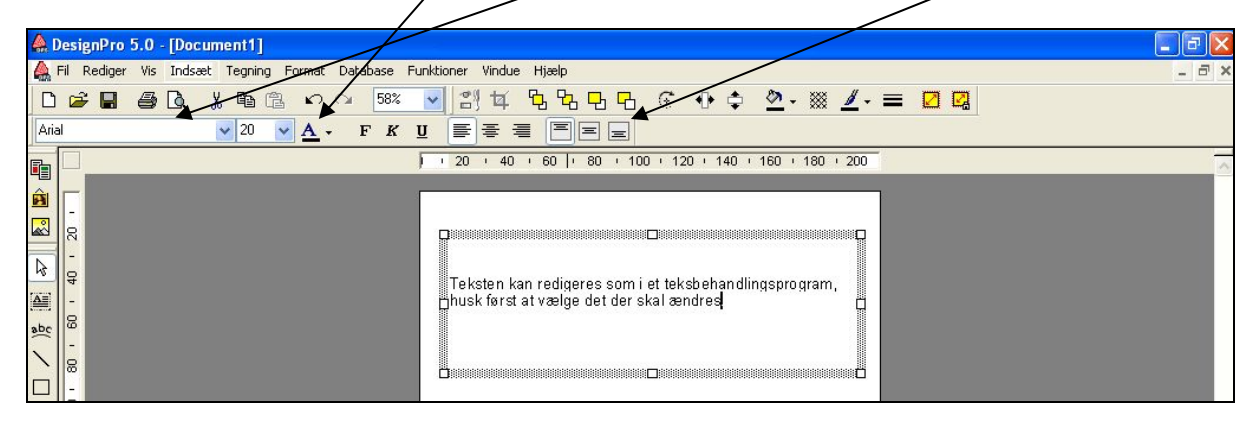

Man kan flytte en tekstboks lidt af gangen, ved at klikke en gang på kanten, så dobbeltpilen bliver synlig, nu kan boksen flyttes et skridt af gangen ved at benytte piletasterne.  $\succ \prec \land \lor$ 

Tekstboksen har automatisk en gennemsigtig baggrund, så teksten kan uden videre lægges overen på billeder og baggrunde

## Cirkeltekst

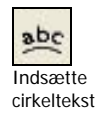

Klik på ikonet til cirkeltekst, så kommer en dialogboks og en cirkel, den kan ændres, både i størrelse og facon.

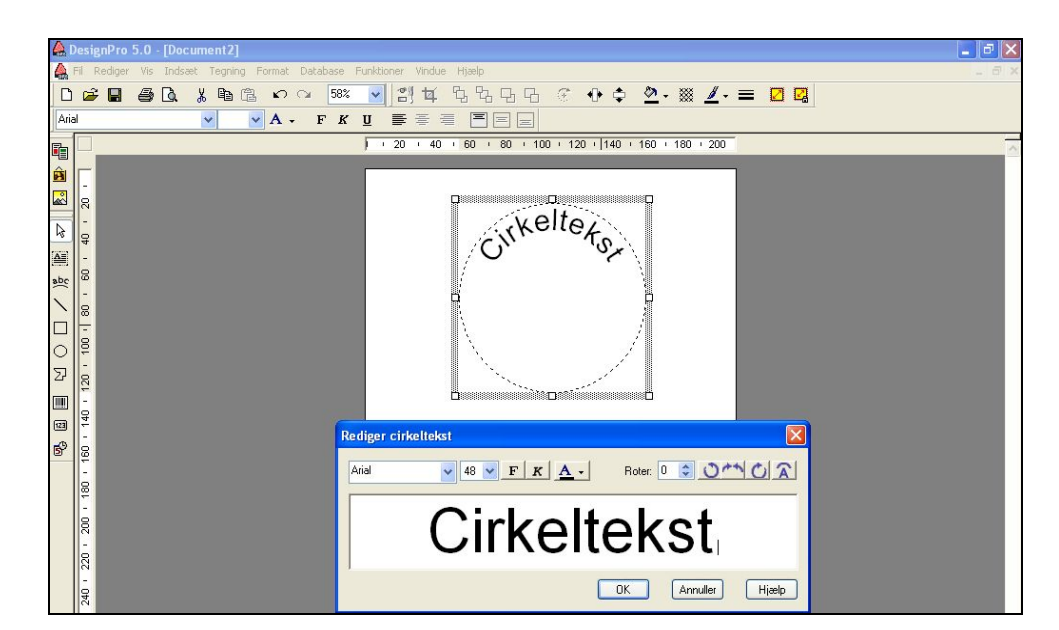

Teksten kan placeres på forskellige måder i forhold til cirklen, ligesom man kan ændre størrelse og facon på cirklen ved at trække eller skubbe i de små hvide firkanter i siderne. Farve og teksttype vælges i dialogboksen. Hvis man skal rette i en tekst, kan man dobbeltklikke på cirklen, så kommer dialogboksen frem igen

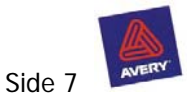

# Indsæt Clipart

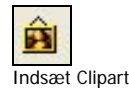

Hvis man skal benytte Clipart fra DesignPro, må cd-rommen være sat i computeren, derefter klik på ikonet.

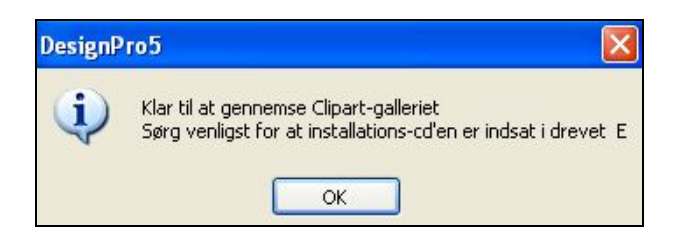

Denne dialogboks kommer frem, klik ok.

Bemærk, det er ikke altid at det drev cd-rommen ligger i hedder E som her, det afhænger af den enkelte computer.

I **denne computer** kan man se navnet på Cd-romdrevet.

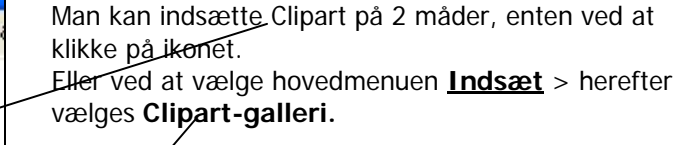

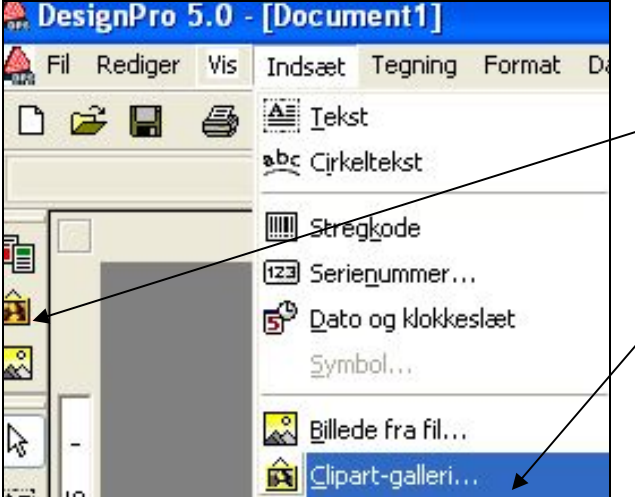

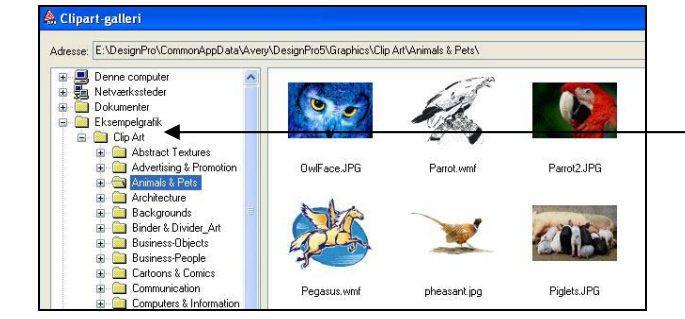

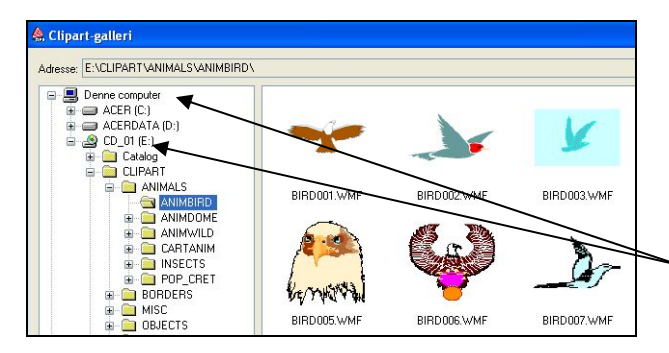

#### Clipart-galleri

Hvis Cd-rommen er i computeren, åbnes mappen eksempelgrafik, og herefter åbnes Clipart. I denne mappe ligger mange forskellige, de er sorteret efter emne. Klik en gang med venstre mus på + ved siden af mappen og indholdet vises i højre side af skærmbilledet.

Vælg et billede ved at dobbeltklikke på det.

#### Indsætte Clipart andre steder fra.

Man kan benytte Clipart fra andre cd-rommer eller hvis man har nogle liggende på computere. Her er benyttet en cd-rom med forskellige Clipart, den sættes i computeren, og man starter med at -vælge denne computer, herefter findes cd-rommen og man vælger en mappe, som vises i højre side af skærmbilledet.

Som altid når man skal indsætte Clipart eller Billeder, gælder det om at finde den mappe på computeren, hvor tingene ligger. Som oftest skal man starte med **Denne Computer**.

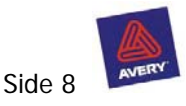

# Indsætte billeder

Klik på ikonen for at indsætte billeder, vælg et billeder der ligger på computeren eller på en Cd-rom.

Indsætte billeder fra fil

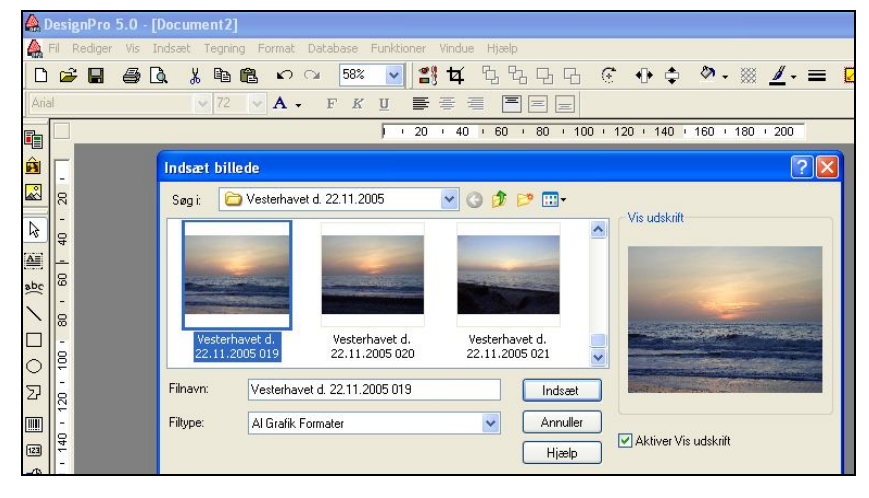

Når man skal indsætte billeder må man starte med at finde den mappe på computeren, hvor billederne ligger. Det vil i de fleste tilfælde være billedmappen der ligger i dokumenter, eller på en løs Cd-rom. Derefter vælges det billede man vil indsætte.

#### Ændre størrelser på Billeder

Billeder kan trækkes/skubbes større/mindre, start med at aktivere billedet, benyttes hjørnepunkterne, men for at fastholde billedets proportion skal man holde skiftetasten nede medens man trækker eller skubber

# Beskær billeder

|   | ¥      |
|---|--------|
| Ì | Beskæi |

Billedet skal være valgt, derefter klikkes på beskærer ikonen.

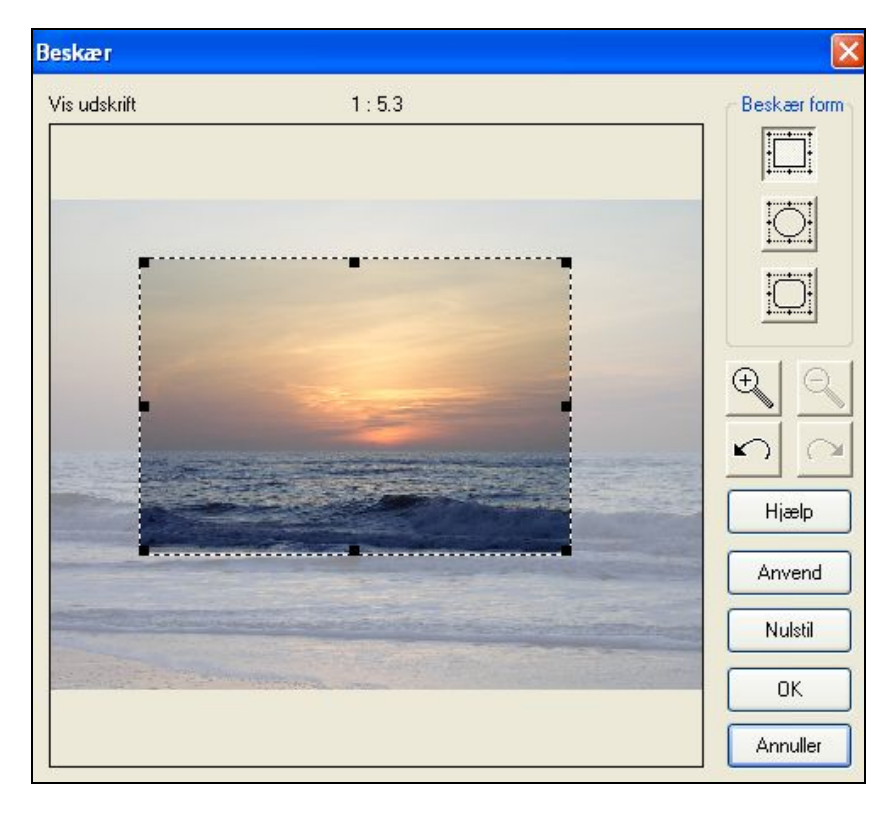

DesignPro har nogle fine muligheder for at beskære billeder, også i cirkler eller kvadrater med runde hjørner.

Vælg den form der skal benyttes, træk i de sorte punkter til billedet har det udsnit og størrelse man ønsker.

Da det er en beskæring, kan man godt skubbe til de små firkanter i siderne, det ødelægger ikke proportionerne, men skærer et stykke fra billedet.

Beskær værktøjet kan benyttes til billeder og Clipart.

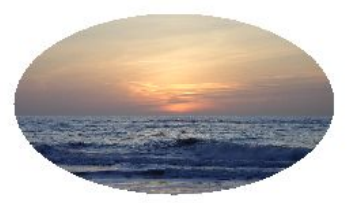

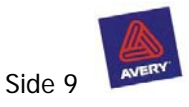

# Hjælpelinier og gitter

#### Gitter

|     | )esi  | gnPr  | <b>5.0</b> | - [Do | cum | ent2]   |       |         |         |         |        |        |         |        |                 |          |       |        |    |     |     |          |      |     |    |       |    |     |    |     |
|-----|-------|-------|------------|-------|-----|---------|-------|---------|---------|---------|--------|--------|---------|--------|-----------------|----------|-------|--------|----|-----|-----|----------|------|-----|----|-------|----|-----|----|-----|
|     | Fil   | Redig | er Vis     | Inds  | æt  | Tegning | For   | mat     | Data    | base    | Fu     | nktion | er \    | /indu  | e H             | iælp     |       |        |    |     |     |          |      |     |    |       |    |     |    |     |
|     | é     | ;     | 8          |       | X   | h (     |       | Type    | ografi  |         |        |        |         | 4      | 먹               | 막        | 다     | 다      | G  | - + | •   | \$       | 0    | - 🕅 | 1  | / - = | =  |     |    |     |
| Un  | ivers | Cond  | ensed      |       |     | 48      |       | Just    | ering   |         |        |        | +       |        | -               |          |       |        |    |     |     |          |      |     |    |       |    |     |    |     |
| E-  |       |       |            |       | 1   | 20      |       | Linje   | afsta   | ndine   |        |        |         | 100    | - T             | 120      | 1     | 140    | Ŧ  | 160 | 5   | 180      | 1    | 200 | 71 | 220   | T  | 240 | 71 | 260 |
|     |       |       |            |       |     | 1       | -     | Cirke   |         |         |        |        | -       |        |                 |          |       |        |    |     |     |          |      |     |    |       |    |     |    |     |
|     | Г     |       |            |       |     | +       |       | Stør    | relse I | til ska | belor  | 00     | F       |        |                 |          |       |        |    |     |     |          |      |     |    |       |    |     |    |     |
| Â   | -     |       |            |       |     |         | _     | Bag     | grund   |         |        |        | •       | 19     | 8               |          | 38    | - 42   | 8  | 3   | 32  | 80.<br>- | 8    |     | 1  | - 55  | e. | 8   |    | -   |
| A   | 50    |       |            |       |     |         |       | Effe    | ktgalle | eri     |        |        |         | -82    | 12              | 15       | 22    | - 48   | 2  | 15  | 22  | - 20     |      | 25  | 12 | 20    | 32 | 12  | -2 | -55 |
| A   | -     |       |            |       |     |         | 4     | Besk    | jaer    |         |        |        |         | 52     | 1               |          |       | 12     | 8  |     |     | 12       | ß    |     | 2  | 18    | 52 | 2   |    | 10  |
|     | 4     |       |            |       |     |         | G     | Rote    | er      |         |        |        |         | 12     | 8               | 2        | 10    | 12     | 2. | 8   | 32  | 82       | 8    | 8   | 22 | 150   | 23 | 18  | 28 | 50  |
| aDC | -     |       |            |       |     |         |       | Filte   | r og h  | jælpe   | linjer |        | •       | ✓ F.   | astgø           | r til gi | tter  |        |    |     | 38. | 10       | - 80 |     | 14 |       | 8  | 35  | 14 | s   |
| 1   | 0     |       |            |       |     |         |       | Shre    | nkode   |         |        |        |         | ЗB     | astgø           | r til h  | iælpe | linjer |    | 15  | 81  | 10       | 12   | 15  | 13 | 20    | 32 | 12  |    | 25  |
| Ц   |       |       |            |       |     |         |       | Serie   | enumn   | ner     |        |        |         | G      | i <u>t</u> ter. |          |       |        |    |     |     |          |      |     |    |       |    |     |    |     |
| 0   | 1     |       |            |       |     |         |       | Date    | o og kl | lokkes  | aet,   |        | -       | н      | jælpe           | linjer   |       |        |    | 10  |     | 62       | 68   | 10  | 93 |       |    | 50  | 93 |     |
| Z   | 8     |       |            |       |     |         | 3     |         |         |         | 5      |        | -       | 6 . EK | 8               | 2        | 32    | 12     |    | 12  | 32  | 12       | 8    | 2   | 25 | -20   | 33 | 13  | 12 | 50  |
|     | -     |       |            |       |     |         | 8     | 1       | -83     | 87      | 38     |        | 8       | 89     | 8               | 13       | 38    | - 82   | 8  | 3   | ×   | 10       | 8    | 0   | 10 | -55   | e. | 35  |    | -88 |
| 123 | 100   |       |            |       |     | 4       | 3     | 9       | 35      | - 33    | 2      | 12     | 35      | 15     |                 | 8        | 35    | - 68   | 8  | 8   | 15  | 15       | 10   | ÷2  | 33 | - 20  | 33 | 3   | 52 | 20  |
| 5º  | -     |       |            |       |     | 1.      | 4     | 8       | 12      | 10      | 9      | 2      | 82      | 25     |                 | 2        | 82    | - 25   | 1  | 2   | 82  | 25       | 4    | 2   | 12 | 18    | 15 | аў  | 8  | 22  |
|     | 120   |       |            |       |     |         |       | 2       | 15      |         |        | 12     |         | 8      |                 | 2        | 8     | - 10   |    |     |     | -        | (3)  |     | 12 | 18    | 52 |     |    | -85 |
|     | -     |       |            |       |     |         | ×     | 14      | 62      | 0       |        |        |         | 15     |                 |          | -     | 15     | 81 |     | 28  | 15       | 32   |     | 14 | -     | 0  | 2   |    | -22 |
|     | l₽    |       |            |       |     |         | 10    | -       | 15      | 22      | 10     |        | 25      | 10     |                 |          | 22    | 10     |    |     | 25  | 15       | 95   |     | 32 | 25    | 12 | 12  | -  | 25  |
|     | ÷     |       |            |       |     |         |       |         |         |         |        |        |         |        |                 |          |       |        |    |     |     |          |      |     |    |       |    |     |    |     |
|     | -     |       |            |       |     |         |       |         |         |         | ÷      |        |         |        |                 |          |       |        | ľ  |     |     |          |      |     |    |       |    |     |    |     |
|     | 16    |       |            |       |     | 1 .     | 1     | 22      | 15      | 40      | 1      | 22     | 8       | 65     |                 | 22       | 83    | 10     | 26 | 12  | 8   | 10       | 15   | 12  | 3  | 10    | 10 | 10  | 2  | 10  |
|     | -     |       |            |       |     | 1 .     | ×     | 18      | 63      | - 50    | 8      | 12     | 38      | 85     | 8               | 8        | 38    | - 89   | 8  | 8   | 38  | 88       | (8)  | 12  | 12 | 80    | 5  | 22  | 2  | 83  |
|     | 180   |       |            |       |     |         | 2     | 94<br>1 | 100     | - 20    | 2      | 8      | 34<br>- | 15     | 2               | 12       | 34    | 10     | 8  |     | 84  | 15       | 8    | 8   | 32 |       | 33 | 3   | 8  | 20  |
|     | -     |       |            |       |     |         | 2     | 83      | 122     | 12      | 2      | 12     | 22      | 25     |                 | 2        | 32    | - 25   | 8  | 12  | 22  | 25       | 4    | 12  | 8  | 100   | 7  | 17  | 8  | 22  |
|     | 8     |       |            |       |     | 1 .     |       |         | -       | 40      |        |        |         | æ      |                 |          | -     |        |    |     |     |          |      |     |    | 10    |    |     |    | 25  |
|     |       |       |            |       |     |         |       |         |         |         |        |        |         |        |                 |          |       |        | +  |     |     |          |      |     |    |       |    |     |    |     |
|     |       |       |            |       |     |         | otor  | V-      | + 1     | ,       |        |        |         |        |                 |          |       |        |    |     |     |          |      |     |    |       |    | ell |    |     |
|     | 19    | 110   |            | P     | 1   | Hal ING | o del | VKO     | 111     | 1       |        |        |         |        |                 |          |       |        |    |     |     |          |      |     |    | _     |    | 1   |    |     |

# Vælg hovedmenuen Format > Gitter og hjælpelinier

| Gitterafst | and        | ОК       |
|------------|------------|----------|
| Vandret:   | 10,00 mm 🗘 | Annuller |
| Lodret:    | 10,00 mm 😂 | Hjælp    |

Gitter, her kan man bestemme gitterafstanden.

Vælg vis gitter og fastgør til gitter

Gitter oprettes på Master så ses de på alle tabs.

## Hjælpelinier

| 1.1 | indige | i V  | 1. Ind | ist . | Tegni | 12  | orma |     | Ribh |     |         | 2041     |       | 2m ( ) P | (mb |     |      |       |      |       |      |       |     |     |   |     |   |     |   |     |          |       |   |
|-----|--------|------|--------|-------|-------|-----|------|-----|------|-----|---------|----------|-------|----------|-----|-----|------|-------|------|-------|------|-------|-----|-----|---|-----|---|-----|---|-----|----------|-------|---|
| 1   |        | é    | i D    | *     | 94    | 8   | K.   | 0   | 8    | 12  | *       | 9        | 4     | ŝ,       | 5 2 | 5 P | 1 13 | -C    |      | Φ     | \$   | • 13  | 1   | •   | = |     |   |     |   |     |          |       |   |
| 111 | Condi  | nçei |        | 115   | 相     | 1.5 | ۸    | •   | F    | ĸ   | Ξ.      | 100      | 著     | -        | E   |     | E    |       |      |       |      |       |     |     |   |     |   |     |   |     |          |       |   |
| 2   |        | _    |        | 1     | 20    | ) ' | 4    | ) ( | 60   | 1   | 00      | 1        | 10    | 9 •      | 120 | • • | 140  | 1.0   | 60   | • 10  | 0 1  | 200   | 1   | 220 | 1 | 240 | £ | 260 | 1 | 200 | 1        | <br>_ | _ |
| -   |        |      |        | ····  |       |     |      |     |      |     |         |          |       |          |     |     |      | 1     |      |       |      |       |     |     |   |     |   |     |   | _   | i        |       |   |
| -   |        |      |        |       | -     |     |      |     |      |     |         |          |       |          |     |     |      |       | ļ    |       |      |       |     |     |   |     |   |     |   |     | -        |       | _ |
| 8   |        |      |        |       |       |     |      |     |      |     |         |          |       |          |     |     |      | •     |      |       |      |       |     |     |   |     | ÷ | 11  | 1 | -   | -        |       |   |
| •   |        |      |        |       | 1     |     |      |     |      |     |         |          |       |          |     |     |      |       |      |       |      |       | -   | -   | - |     | 1 |     |   |     |          |       |   |
| 3   |        |      |        |       |       |     |      |     |      |     |         | -        |       |          |     |     |      | -     | -    | -     |      |       |     |     |   |     |   |     |   |     |          |       |   |
| •   |        |      |        |       |       |     |      |     |      | Hja | Ipel    | nin.     | _     | -        | -   | _   |      |       |      |       |      |       | ×   |     |   |     |   |     |   |     |          |       |   |
| 8   |        |      |        |       |       |     |      |     |      | V   | Indret  | Loc      | het   |          |     |     |      |       |      |       |      |       |     |     |   |     |   |     |   |     |          |       |   |
|     |        |      |        |       |       |     |      |     |      |     | Him     | pelnie   |       |          |     |     |      |       |      | 1     | Ma   |       |     |     |   |     |   |     |   |     |          |       |   |
| 8   |        |      |        |       |       |     |      |     |      |     | 158     | 85 m     | n     |          |     |     |      |       |      | -     | ny   | - n   | 51  | Ŀ., |   |     |   |     |   |     |          |       |   |
| -   |        |      |        |       | 1.    |     |      |     |      |     | Ny h    | jælp     | elin  | 0        |     |     |      |       | 1    | ×     | Redg | er_   | - 1 |     |   |     |   |     |   |     |          |       |   |
| 10  |        |      |        |       | 1 -   |     |      |     |      |     | H       | -        | nin - |          |     |     | E    | 0     | _    |       | Sk   | st -  | ן נ | Ŀ.  |   |     |   |     |   |     |          |       |   |
| -   |        |      |        |       | 1.    |     |      |     |      | Н   | Po      | otion    | 28    | 7.0      |     |     | 16   | Ann   | Ans  | 51    |      |       |     | Ŀ.  |   |     |   |     |   |     |          |       |   |
| \$  |        |      |        |       | -     |     |      |     |      | Н   |         |          |       |          |     |     | 1    | - CER | -    | 1     |      |       |     | Ŀ.  |   |     |   |     |   |     |          |       |   |
| -   |        |      |        | 1.6   |       |     |      |     |      | L   |         |          |       |          |     |     | -    |       | P.   | -     |      |       |     | Ŀ   |   |     |   |     |   |     |          |       |   |
| 19  |        |      |        |       |       |     |      |     |      |     | /is his | spelie   | ÷.    |          |     | È.  | or.  | 10    |      |       | 1    | LUmb  | -   | Ŀ.  |   |     |   |     |   |     |          |       |   |
| ÷   |        |      |        |       | 1     |     |      |     |      |     | astqu   | r til hi | ebel  | riet     |     | -   | wrk. |       | neer | and . |      | 11/84 | -   |     |   |     |   |     |   |     |          |       |   |
| 160 |        |      |        | l l   |       |     |      |     |      |     |         |          |       |          |     |     |      | 1     | 1    |       |      |       |     |     |   |     |   |     |   |     | -        |       |   |
| •   |        |      |        |       |       |     |      |     |      |     |         |          |       |          |     |     |      | 11    |      |       |      |       |     |     |   |     |   |     |   |     |          |       |   |
| 180 |        |      |        |       |       |     |      |     |      |     |         |          |       |          |     |     |      | -     | -    |       |      |       |     |     |   |     |   |     | t |     |          |       |   |
| •   |        |      |        |       |       |     |      |     |      |     |         |          |       |          |     |     |      |       |      |       |      |       |     |     |   |     |   |     |   |     | -        |       |   |
| 8   |        |      |        |       |       |     |      |     |      |     |         |          |       |          |     |     |      |       |      |       |      |       |     |     |   |     |   |     |   |     |          |       |   |
|     |        |      |        |       | 1     |     |      |     |      |     |         |          |       |          |     |     |      | +     |      |       |      |       |     |     |   |     |   |     |   |     | <u> </u> |       |   |

## Hjælpelinier er grønne

Hjælpelinier indsættes både vandret og lodret, man kan indsætte flere hjælpelinier på begge led.

Vælg ny, og skriv så position, altså afstanden fra papirets kant til hjælpelinien

Vælg vis hjælpelinier og fastgør til hjælpelinier.

Hjælpelinier og gitter er en stor hjælp, når man arbejder med egne projekter, de vises kun på skærmen, bliver ikke printet.

Hjælpelinier kan flyttes med musen, peg på en linie, og når dobbeltpilen vises, kan man flytte ved at holde musen nede, og så slippe det nye sted.

**De røde stiplede linier** der ses helt ude i kanten på siden viser det område, der ikke kan udskrives. Denne funktion vælges i <u>Vis</u>

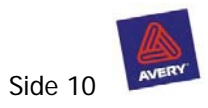

# Eksempler på hjælpelinier

Hjælpelinier benyttes til at sørge for at billeder står lige i forhold til hinanden, og at kanten( margin ) har samme bredde på et kort. Her nogle eksempler. Obs. Man arbejder i millimeter

# Dobbelt kort i A 5 Margin er 12 mm. ( det passer til de fleste printer )

#### 2 dobbelte kort i A6 Margin er 12mm

| à | a D.  | 10.3 | 0.0 | . 6 | 3    | 0  | 64 | 81   | Ц. | *    | 10 | 14  | 1 | 8 8 |     |    |     | 3  | $\mathbf{\Phi}$ | φ.  | \$  | • 23 |   | • = | = [   | 21 8 | 2(   |       |      |  |
|---|-------|------|-----|-----|------|----|----|------|----|------|----|-----|---|-----|-----|----|-----|----|-----------------|-----|-----|------|---|-----|-------|------|------|-------|------|--|
|   |       |      |     |     |      | ۸. |    | F    | К. | 17   | 15 | -   | - | E   |     |    |     |    |                 |     |     |      |   |     |       |      |      |       |      |  |
| 1 | <br>- | 5    | •   | 20  | 1    | 40 | ,  | 60   |    | 00   | ,  | tox |   | 12  | 0 1 | 14 | ō , | 10 | Q .             | 100 | 1.1 | 200  | 1 | 220 | 1.2   | 40   | 260  | 200   |      |  |
| 4 |       | 4    | 1   |     |      |    |    | -24  |    |      | 3  |     | - | 12  |     | 11 |     |    | 31              |     |     | 200  | 1 |     | 11    | 11   | - 10 |       | -    |  |
| I |       |      | T   |     |      |    |    |      |    |      |    |     |   |     |     | Ť  | 1   |    |                 |     |     |      |   |     |       |      |      |       |      |  |
| ł |       |      | T   |     |      |    |    |      |    |      |    |     |   |     |     | 1  |     |    |                 |     |     |      |   |     |       |      |      | <br>1 |      |  |
| 1 |       |      |     |     |      |    |    |      |    |      |    |     |   |     |     |    |     |    |                 |     |     |      |   |     |       |      |      | 1     | - 11 |  |
| 1 |       |      | 1   |     |      |    |    |      |    |      |    |     |   |     |     |    |     |    |                 |     |     |      |   |     |       |      |      |       | - 1  |  |
| 1 |       |      | 1   |     |      |    |    |      |    |      |    |     |   |     |     | 1  |     |    |                 |     |     |      |   |     |       |      |      | 1     |      |  |
| 1 |       |      | 1   |     |      |    |    |      |    |      |    |     |   |     |     | Ð  |     |    |                 |     |     |      |   |     |       |      |      | Ŧ     | - 1  |  |
| 1 |       |      | 1   |     |      |    |    |      |    |      |    |     |   |     |     |    |     |    |                 |     |     |      |   |     |       |      |      | 1     |      |  |
| 1 |       |      | 1   |     |      |    |    |      |    |      |    |     |   |     |     | 1  |     |    |                 |     |     |      |   |     |       |      |      |       |      |  |
| 1 |       |      | 1   |     |      |    |    |      |    |      |    |     |   |     |     |    |     |    |                 |     |     |      |   |     |       |      |      | 1     |      |  |
| 1 |       |      |     |     |      |    |    |      |    |      |    |     |   |     |     |    |     |    |                 |     |     |      |   |     |       |      |      | 1     | -1   |  |
| 1 |       |      | 1   |     |      |    |    |      |    |      |    |     |   |     |     |    |     |    |                 |     |     |      |   |     |       |      |      | 1     | - 1  |  |
| 1 |       |      | 1   |     |      |    |    |      |    |      |    |     |   |     |     | 1  |     |    |                 |     |     |      |   |     |       |      |      | 1     |      |  |
| 1 |       |      | 1   |     |      |    |    |      |    |      |    |     |   |     |     | 1  |     |    |                 |     |     |      |   |     |       |      |      | 1     |      |  |
| 1 |       |      | 1   |     |      |    |    |      |    |      |    |     |   |     |     |    |     |    |                 |     |     |      |   |     |       |      |      |       | - 1  |  |
| 1 |       |      | 1   |     |      |    |    |      |    |      |    |     |   |     |     |    |     |    |                 |     |     |      |   |     |       |      |      |       | -    |  |
| 1 |       |      |     |     |      |    |    |      |    |      |    |     |   |     |     |    |     |    |                 |     |     |      |   |     |       |      |      |       |      |  |
| 1 |       |      | 1   |     |      |    |    |      |    |      |    |     |   |     |     |    |     |    |                 |     |     |      |   |     |       |      |      | 1     | -1   |  |
| 1 |       |      |     |     |      |    |    |      |    |      |    |     |   |     |     |    |     |    |                 |     |     |      |   |     |       |      |      |       | -1   |  |
| 1 |       |      |     |     |      |    |    |      |    |      |    |     |   |     |     | 1  |     |    |                 |     |     |      |   |     |       |      |      |       | -1   |  |
| l |       |      |     |     |      |    |    |      |    |      |    |     |   |     |     | 1  |     |    |                 |     |     |      |   |     |       |      |      |       | -    |  |
| 1 |       |      | 1   |     |      |    |    |      |    |      |    |     |   |     |     |    |     |    |                 |     |     |      |   |     |       |      |      |       |      |  |
|   |       |      | +   |     |      |    |    |      |    |      |    |     |   |     |     | +  |     |    |                 |     |     |      |   |     |       |      |      | <br>  |      |  |
| 1 |       |      | -+- |     | **>* |    |    | **** |    | **** |    |     |   |     |     |    | +   |    | and             |     |     |      |   |     | ***** |      |      | <br>  |      |  |

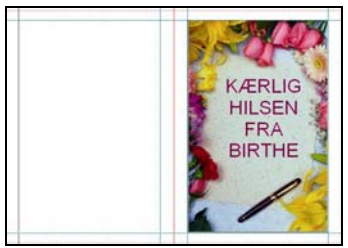

## Eksempel på 1 kort i A5

Hjælpelinier som ovenfor er benyttet.

## Lodrette hjælpelinier

| en en el secondo el secondo el secondo el secondo el secondo el secondo el secondo el secondo el secondo el se |         |
|----------------------------------------------------------------------------------------------------|---------|
| Hjælpelinjer<br>12,00 mm                                                                                       | Ny      |
| 136,50 mm<br>160,50 mm                                                                                         | Rediger |

12,00 mm 136,50 mm 160,50 mm 285,00 mm

#### Vandrette hjælpelinier Hjælpelinjer Vandret Lodret Hjælpelinjer 12,00 mm 138,00 mm Rediger... Slet

12,00 mm 198,00 mm

## Lodrette hjælpelinier

| jælpelinjer                        |         |
|------------------------------------|---------|
| Vandret Lodret                     |         |
| Hjælpelinjer                       | Ny      |
| 12,00 mm<br>136,50 mm<br>160,50 mm | Rediger |
| 284,00 mm                          | Slet    |

12,00mm 93,00mm 117,00mm 198,00 mm

## Vandrette hjælpelinier

| jælpelinjer    |         |
|----------------|---------|
| Vandret Lodret |         |
| Hjælpelinjer   | Ny      |
| 198,00 mm      | Rediger |
|                | Slet    |

12,00 mm 136,50 mm

## Eksempel på 2 kort i A 6

Hjælpelinier som ovenfor er benyttet

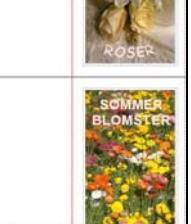